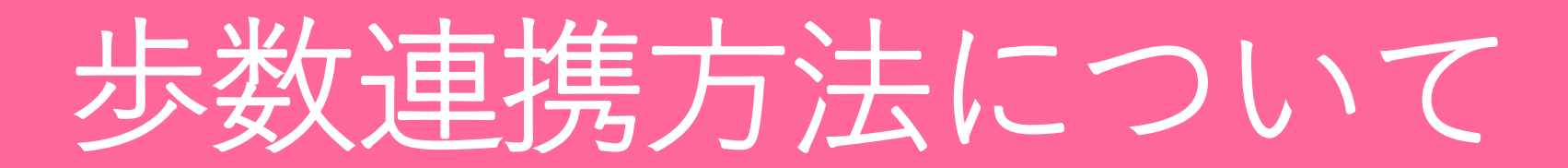

### 〇設定の流れ

- 1) Google Fitのダウンロード 2ページ
- 2) Google Fit内での設定 3~6ページ
- アプリ内の歩数の反映について
  7~8ページ

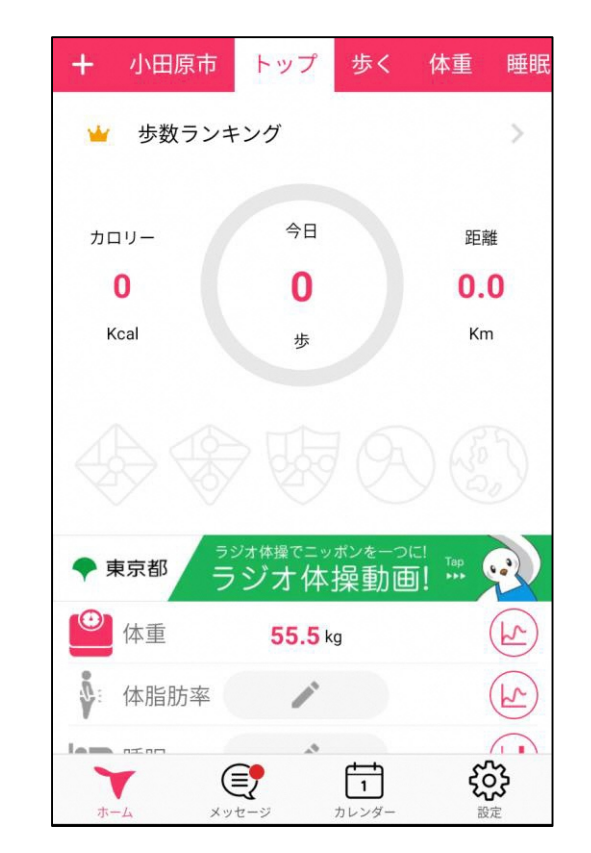

歩数がゼロと表示される 場合の解決方法について

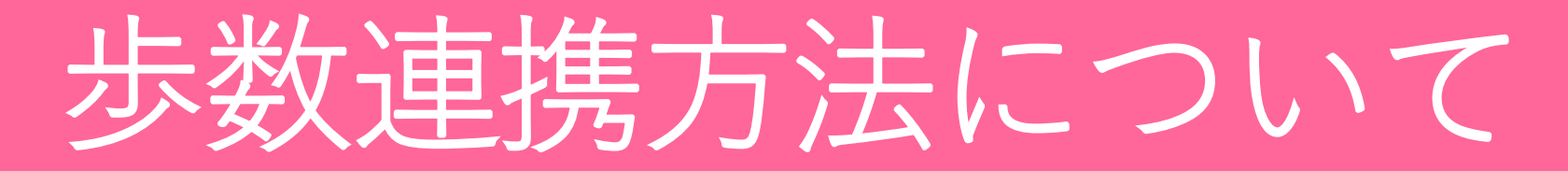

### 1) Google Fitのダウンロード

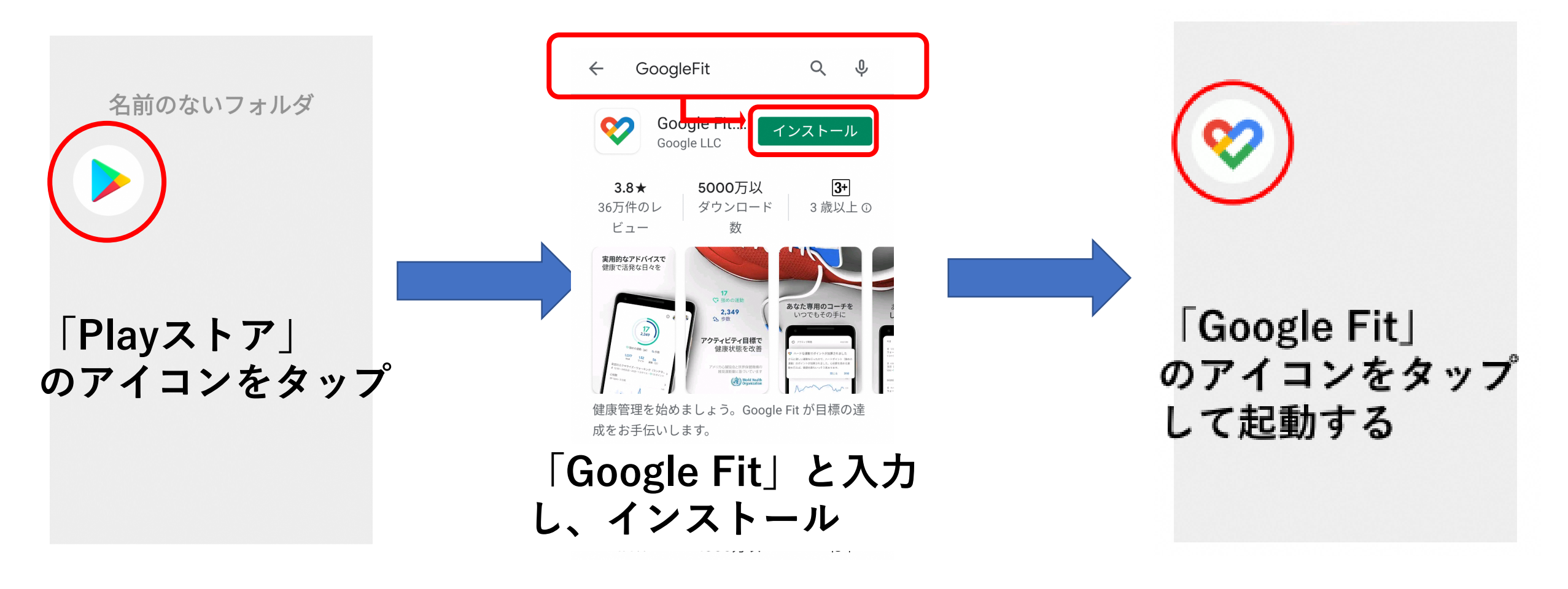

# 歩数連携方法について

#### 2) Google Fit内での設定

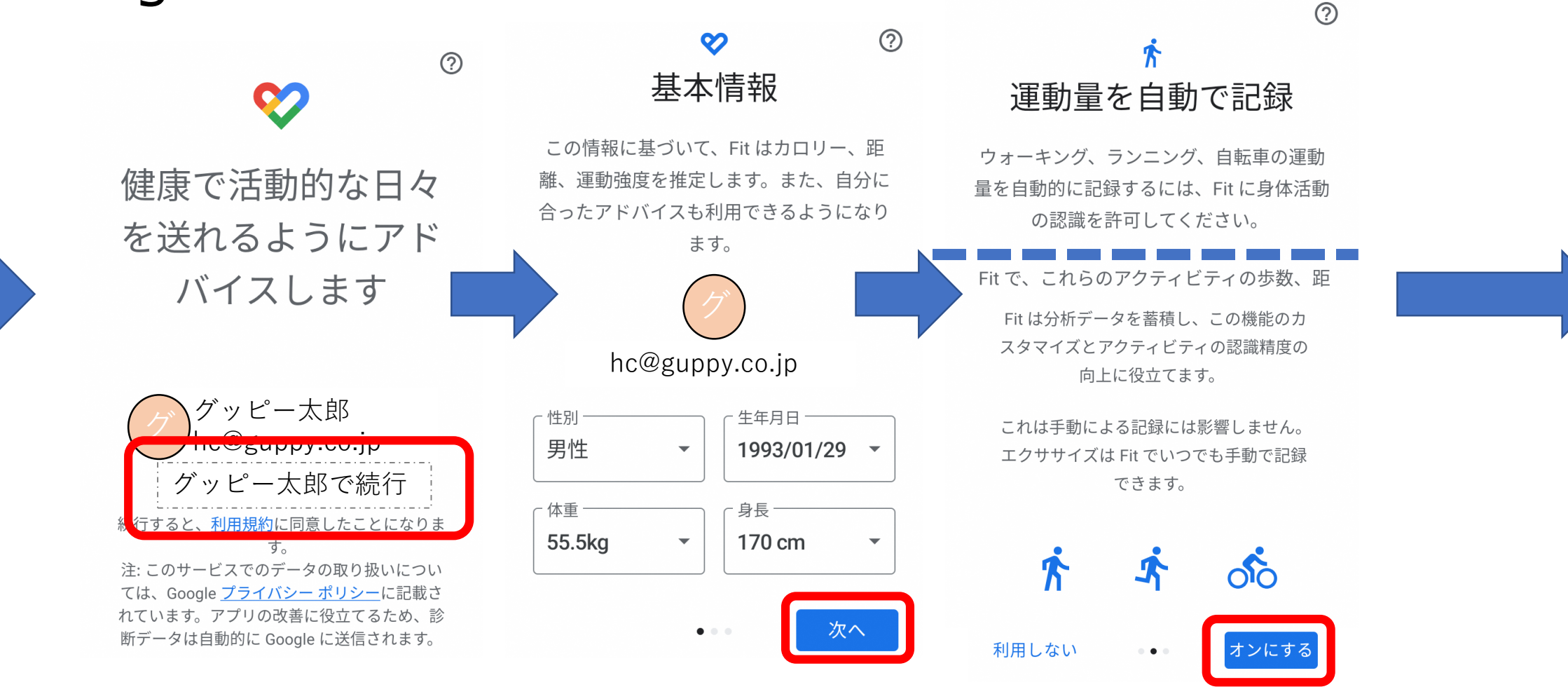

画面表示したがって、入力を進める

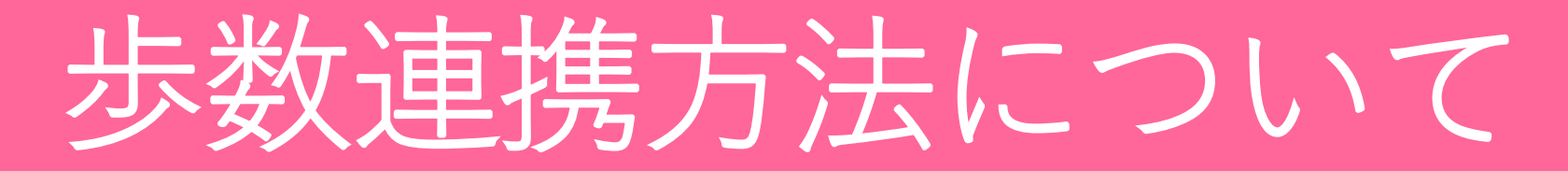

### 2) Google Fit内での設定

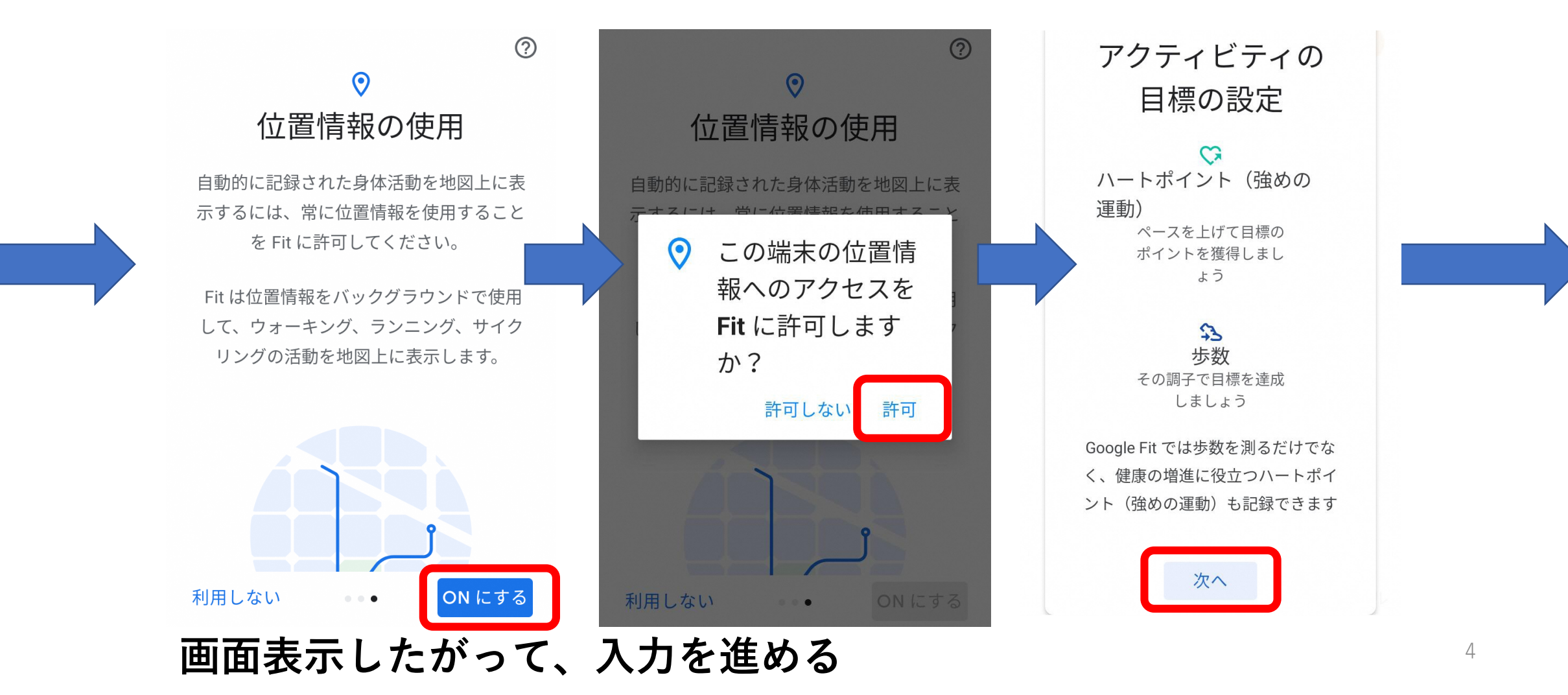

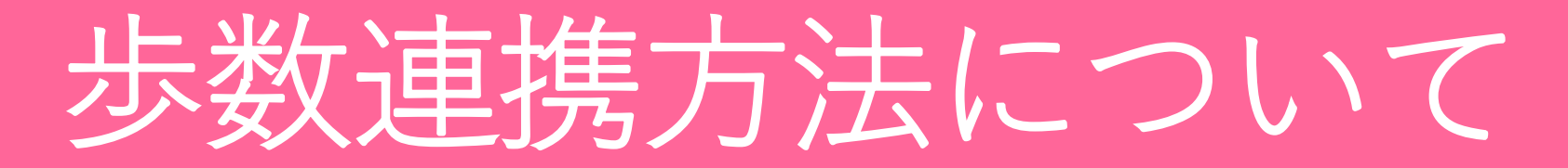

#### 2) Google Fit内での設定

↓以下の中からいずれか一つを選択(例として一番上を選択した場合)

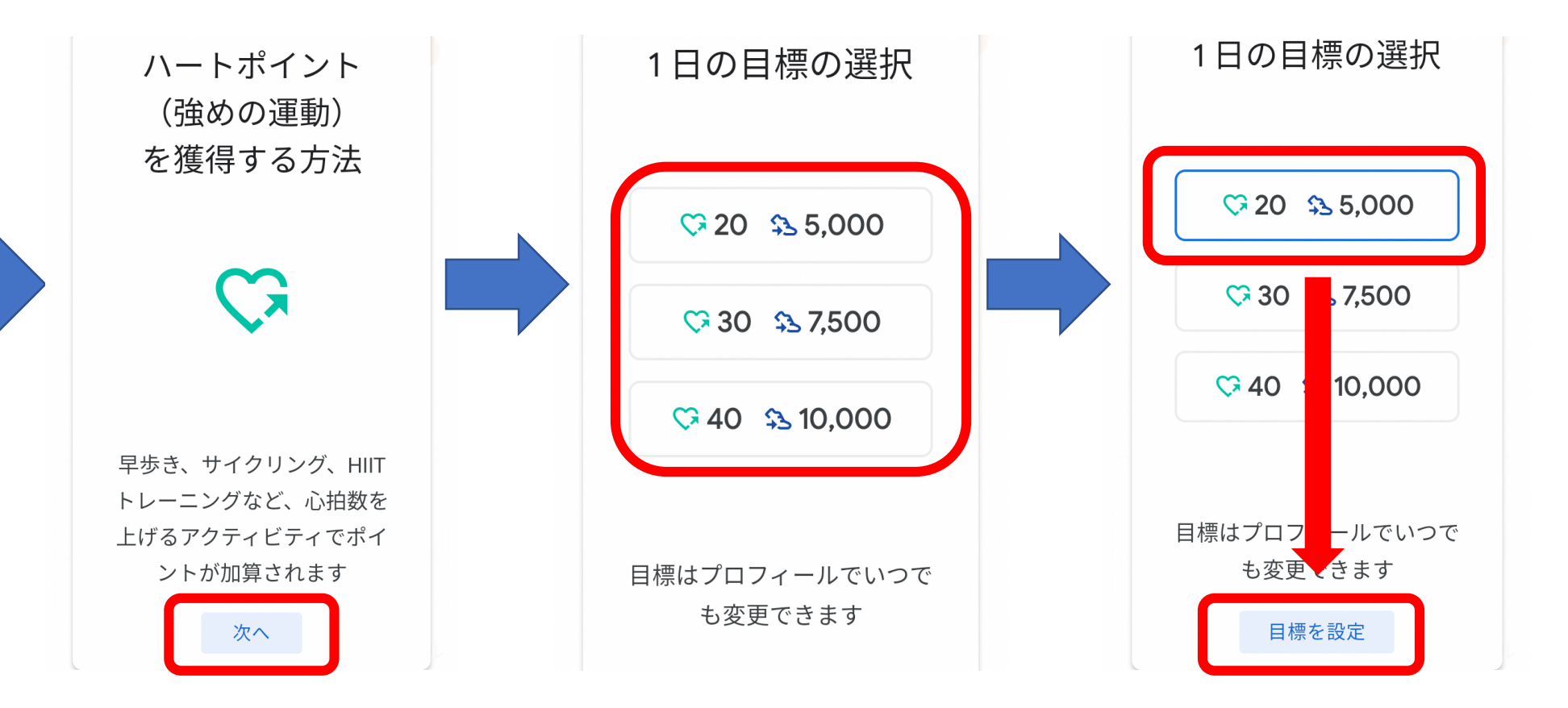

画面表示したがって、入力を進める

# 歩数連携方法について

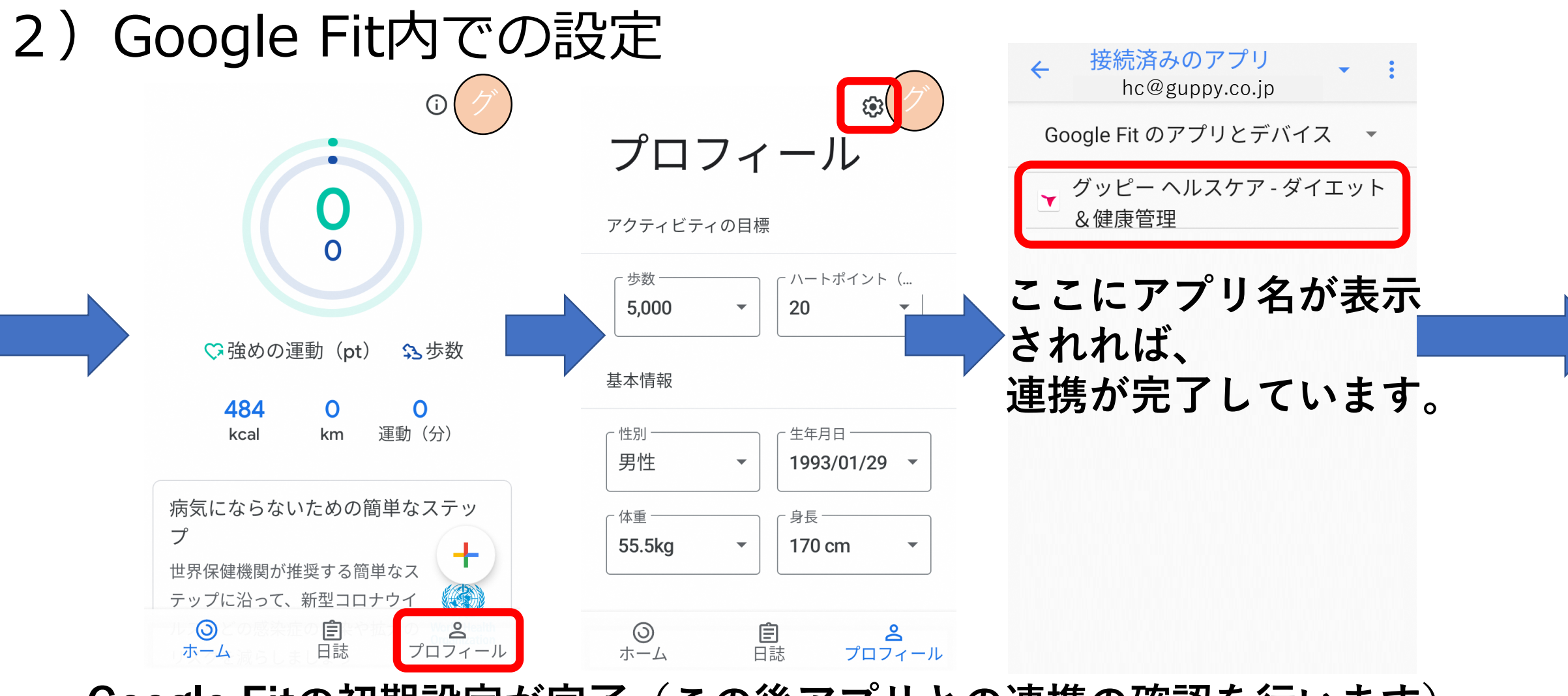

Google Fitの初期設定が完了(この後アプリとの連携の確認を行います)

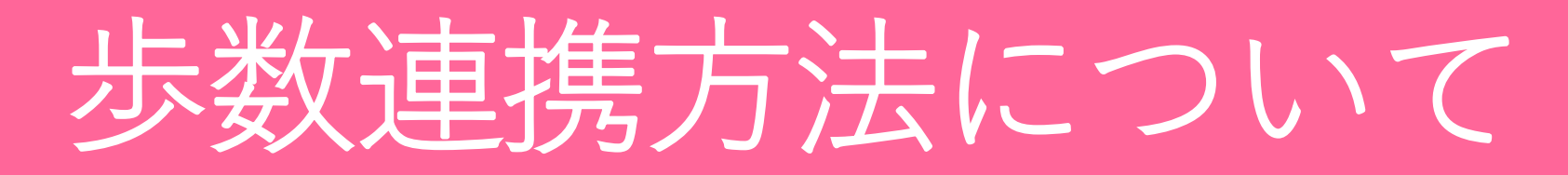

3) 当アプリ内の歩数の反映について 連携設定が完了した後、当アプリへの歩数データの読み込みにタイム

ラグが生じるため、設定直後は「0」歩のままとなりますが、 数時間経過すると反映されます。

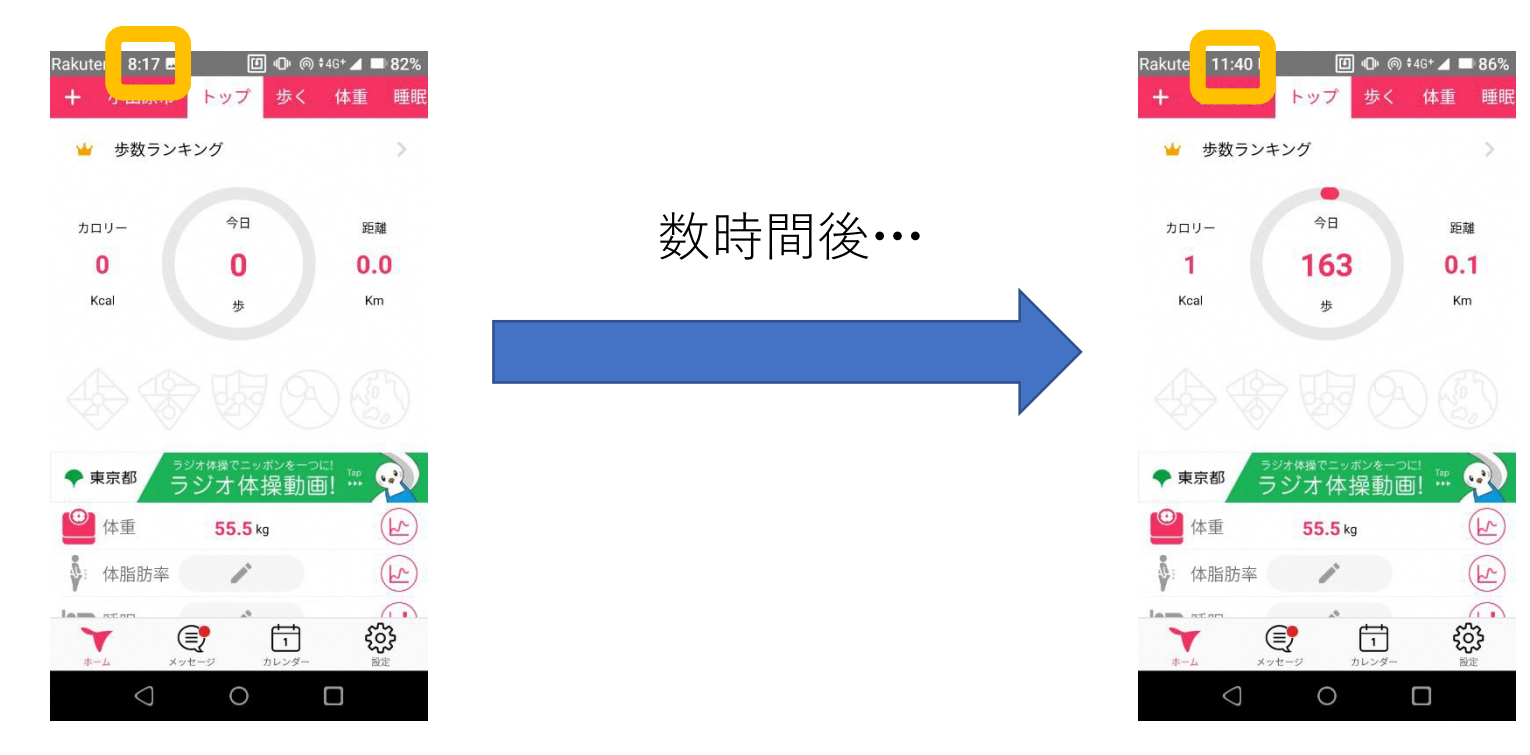

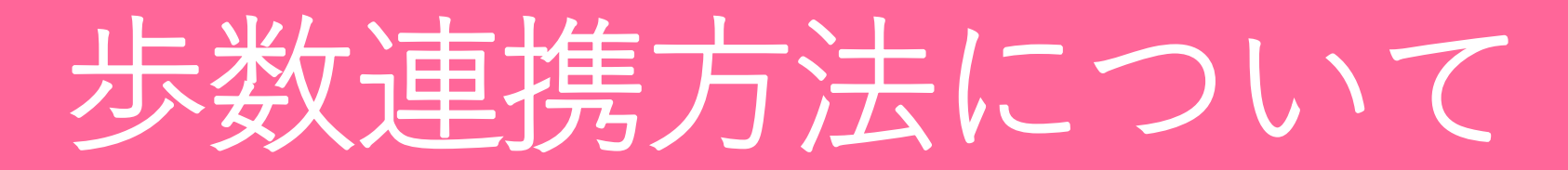

3) 当アプリ内の歩数の反映について(連携確認が取れてしまっている場合)

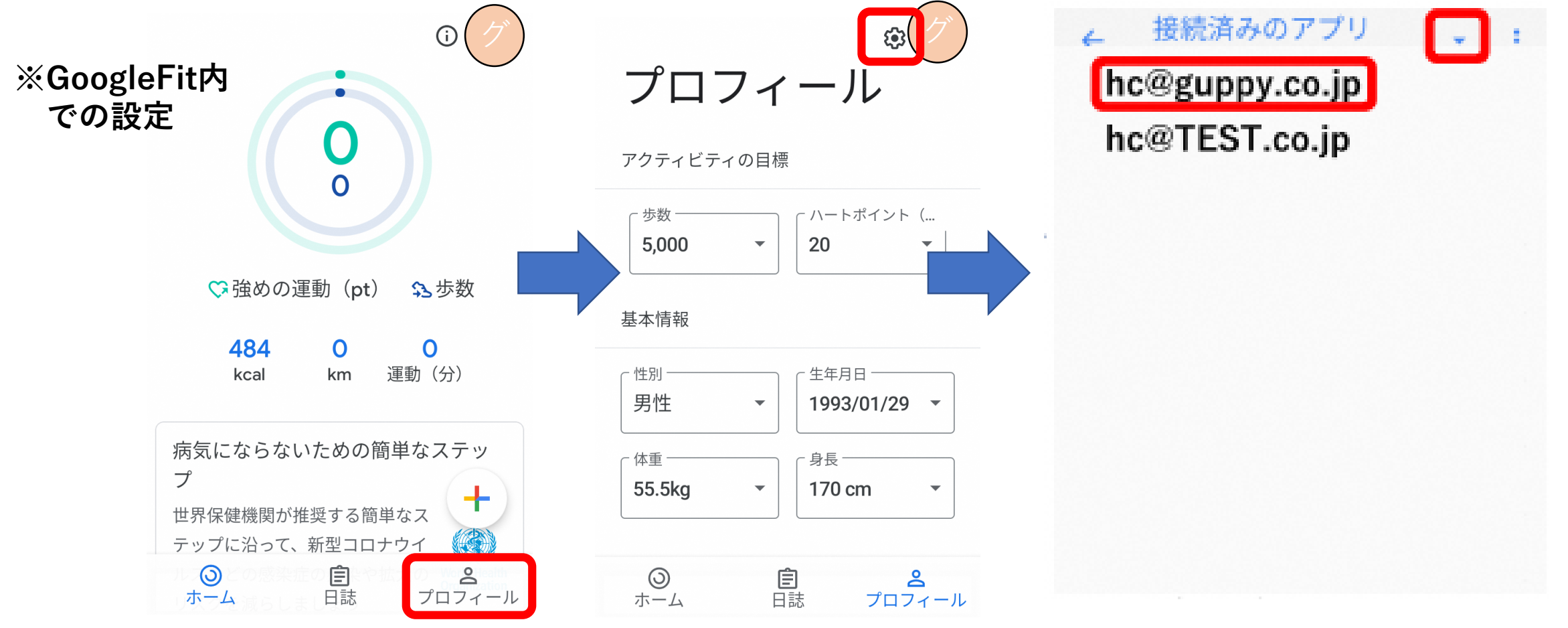

Googleアカウントを複数お持ちの場合、 GoogleFitと連携できるアカウントは1つのみです。 正しく連携出来ているアカウントをご設定ください。